## Strategie wyszukiwawcze

## Wejdź na stronę Biblioteki: <u>www.bg.umw.edu.pl</u>

Wybierz Katalog Biblioteki UMW OPAC.

| https://bg.umw.edu.pl                                                                                                    |                                                        |                    |                |                                 |   |
|----------------------------------------------------------------------------------------------------|--------------------------------------------------------|--------------------|----------------|---------------------------------|---|
|                                                                                                    | LIOTEKA<br>SYTETU MEDYCZNEGO<br>CŁAWIU                 | ¥                  | ) 🖷 🛣          | () 🞯 🥹                          |   |
| UWAGA! Godziny otwarcia Bibl                                                                                                    | ioteki UMW w okresie wakacyjnym: (3 lipca – 3          | 0 września 2023r.) |                |                                 |   |
| Impact Factor 2022                                                                                                    |                                                        |                    |                |                                 |   |
| Instrukcja gromadzenia danych                                                                                                    | n w PPM-UMW – wystąpienie prof. Piotra Dzięgi          | ela                |                |                                 |   |
| UWAGA! Czasopisma wycofane                                                                                                    | e z Web of Science                                     |                    |                |                                 |   |
| Crganizacja pracy Biblioteki U                                                                                                    | MW                                                     |                    |                |                                 |   |
| USŁUGI E-                                                                                                    | ZASOBY OCENA DOROBKU -                                 | OPEN ACCESS        | O BIBLIOTECE - | FILIA                           |   |
| STUDENCI                                                                                                    | DOKTORANCI                                             | PRACOWNICY         |                | GOŚCIE                          |   |
| Multiwyszukiwarka Wszystk<br>wpisz hasło przedmiotowe, tytuł lub auto                                                                                                    | ile zasoby Zasoby elektroniczne Katalog Bbliotel<br>ra | d Lista A-Z        |                | Szukaj                          |   |
| I the second second sec |                                                        | WIRT               |                | Polska<br>Platforma<br>Medvczna |   |
| Alton and a                                                                                                    |                                                        |                    |                | ,                               | 1 |
|                                                                                                    |                                                        | IBUK<br>Ubra       | OF             | RCID                            | / |
| 9                                                                                                    |                                                        |                    | Paid2723       | 0745                            |   |
|                                                                                                    |                                                        |                    |                |                                 |   |
|                                                                                                    |                                                        |                    | Katal          | og Biblioteki UMW               |   |

## Wybierz zakładkę Strategia.

|                                       |                                                               | toguj |
|---------------------------------------|---------------------------------------------------------------|-------|
| Szukaj wg 🔊 Nowości 🧊 Strategia 🔛 Bib | oteka UMW                                                     |       |
| 1                                     | Wyszukiwanie złożone Wyszukiwanie szybkie Historia wyszukiwań |       |
|                                       | 1.Tybu/Title v si                                             |       |
|                                       | 2. Autor / Author v i s i                                     |       |
|                                       | 3. Serie / Series v i s i                                     |       |
|                                       | 4. Przedmiot / Subject v                                      |       |
|                                       | Zaznacz/Odznacz wszystkie                                     |       |

## Wybierz opcję Nowa.

| PIRLIOTEXA UM WROCLAW                            |       | 🔓 Loguj |
|--------------------------------------------------|-------|---------|
| Szukaj wg A Nowości 🖗 Strategia 🛄 Biblioteka UMW | 7 🗗 🗑 |         |
| Dostępne strategie                               |       |         |
| licona 🖬                                         |       |         |

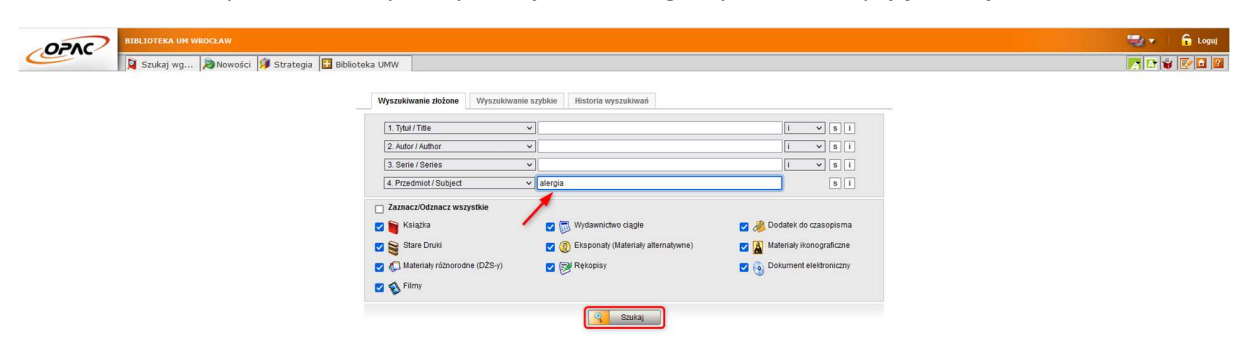

W indeksie haseł przedmiotowych wyszukaj hasło alergia i potwierdź opcją Szukaj.

Wynik wyszukiwania przedstawiony jest w postaci listy.

Wybierz opcję Zapamiętaj wynik (ikona kartki i ołówka).

| DPA      | 2 | BIBLIOT | KA UM WRQCLAW                                                                                                    | 🧠 - L G | Log |
|----------|---|---------|----------------------------------------------------------------------------------------------------|---------|-----|
| -        |   | Szuk    | ji wg 🖓 Novości 🤪 Strategia 🔲 oblioteka UMW                                                                                                    | 🔽 🖬 🗑 🕑 | 20  |
| Varunek: |   |         | 4. Przedmiot / Subject ]; alergia Liczba odp.:                                                                                                    | 193     |     |
| 🤹 F      | 8 | 5       |                                                                                                    | 6 6 6   |     |
| Lp.      |   |         | t Treść                                                                                                    |         |     |
| t.       | 0 | 2       | 1st International Symposium on Allergy Management : proceedings, Cannes, February 1998 - Oxford : Blackwell Scientific Publications, 1998.                                                                      | Wrświel |     |
| 2.       | 0 | 2       | The 3rd Symposium on Specific Allergy 98 : Copenhagen, Denmark, April 15-17, 1999 / guest ed. Hans-Jorgen Malling, H. Lowenstein, - Copenhagen : Munisgaard, 1999.                                              | Wráwień |     |
| 3.       | 0 | 2       | 7th International Symposium on Immunological, Chemical and Clinical Problems of Food Allergy: Baly, 4-7 Odober 1998 : [proceedings] / guest ed. C. Ortolani, P. Czedik-Ejsenberg Copenhagen : Munisgaard, 1998. | Wrświet |     |

Wynik pierwszej strategii zostanie zapisany u góry strony.

Aby stworzyć kolejną strategię wybierz ponownie opcję Nowa.

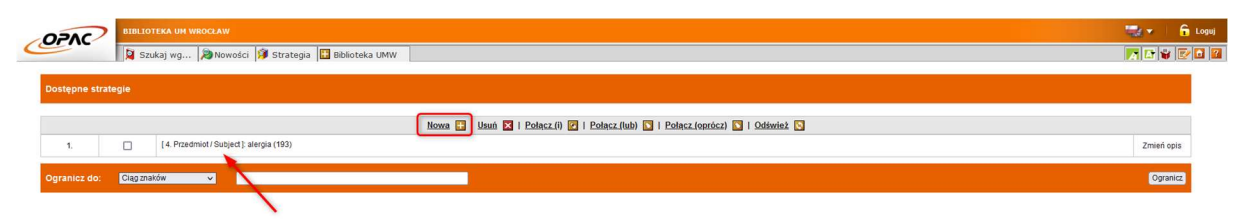

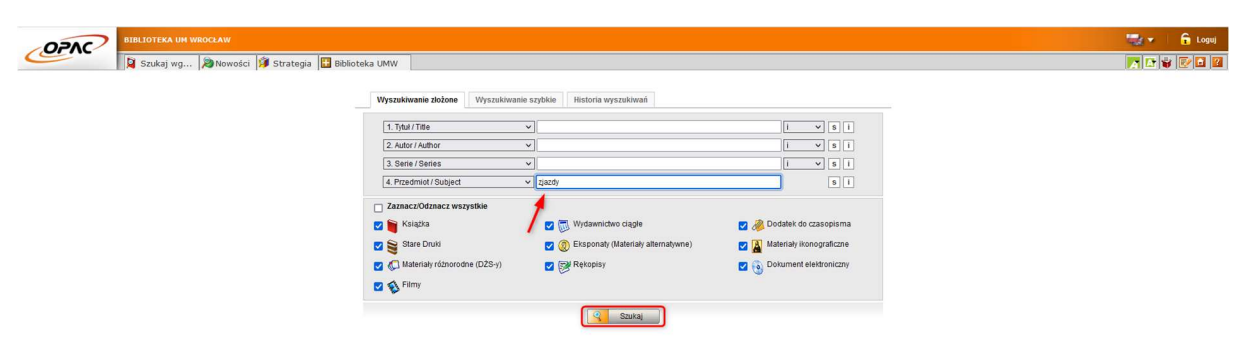

W indeksie haseł przedmiotowych wyszukaj hasło zjazdy i potwierdź opcją Szukaj.

Wynik wyszukiwania przedstawiony jest w postaci listy.

Wybierz opcję Zapamiętaj wynik (ikona kartki i ołówka).

| 020     | 0     |     |            |                                                                                                    |          | 🔒 Loguj |
|---------|-------|-----|------------|----------------------------------------------------------------------------------------------------|----------|---------|
| Cen     |       | Sz: | ukaj wg    | 🔊 Novości 👂 Strategia 🔛 Bołłoteka UMW                                                                                                    | N 🗗 🕯    |         |
| Warunek |       |     | [4. Przedm | Not / Subject ]; rjaney Liczba odp.                                                                                                    | 3929     | Î       |
| 🧟 F     | - 😪 1 | 50  | 2          |                                                                                                    | 6 6 6    | )       |
| Lp.     |       |     |            | 1 Treść                                                                                                    |          |         |
| 1.      |       |     | 1          | 1 Kalawicele Gemicatum "Pohlegn w nefelogi i nadolinienia tękiczym": Kalawice 8-10 listopada 2001 (born. org. Andrzej Węcek et al.); Kaładna i Klinika Nefelologi, Endolsynologi i Chordo Przemiany Materi Śląskiej Akademii Biedycznej –<br>Katawice: (wydawcz mieczany); 2004.                                                                                                    | Wrświeti |         |
| 2.      |       |     |            | 10 Julieszame Jakeferia Demolitórjal Happilogi (Jakeps): Udia 5-0.02241, pogram i direszania pezentarji (VII, Śwalary Dairi Chorego - XII. Wold Day of the Sile + XII. Walag dor Kowiese - XVI. Wending Dair Pacienta - XXI.<br>Surveiny Core: Proveitor Ired Roman General Core. Secola Demolational: Policitaria Policitaria Policitaria - XXI.<br>Surveiny Core: Policitaria - Reconstructuria - Reconstructuria - Reconst<br>Reconstructuria - | Wyżwietł |         |
| 3.      | 0     |     |            | 10. Katowickie Seminarium "Postępy w nethologii i nadziśnieniu lętniczym". Katowice, 28-30 paździennika 2010 / Irom. nauk. Stanistaw Czetalski i n.; kom. org. Andrzej Więcek i n.j Katowice ; [o w]. 2010.                                                                                                    | Wrświeti |         |

Wynik drugiej strategii zostanie zapisany u góry strony.

Zaznacz na liście strategie pierwszą i drugą.

Wybierz z menu opcję **Połącz i**.

| OPAC       | 2      |         |                                           |                                                                             | 🛫 🔹 🔓 Loguj |
|------------|--------|---------|-------------------------------------------|-----------------------------------------------------------------------------|-------------|
| Conc       |        | Sz 📔    | ukaj wg 🔊 Nowości 🧊 Strategia 間 Bibliotek | 3 UMW                                                                       |             |
| Dostępne   | strate | gie     |                                           |                                                                             |             |
|            |        |         |                                           |                                                                             |             |
|            |        | _       |                                           | Nowa 🔚   Usuń 🛛 Połącz (i) 🕜 Połącz (lub) 💟   Połącz (oprócz) 💟   Odśwież 😒 |             |
| 2.         |        |         | [ 4. Przedmiot / Subject ]: zjazdy (3929) |                                                                             | Zmień opis  |
| 1.         |        |         | [4. Przedmiot / Subject]; alergia (193)   |                                                                             | Zmleň opis  |
|            |        | 101000  |                                           |                                                                             |             |
| Ogranicz d | 10:    | Ciag 2n | akow 🗸                                    |                                                                             | Ogranicz    |

Wybrany zbiór (wynik wyszukiwania) możemy ograniczyć np. do języka, kraju lub roku wydania. Możemy również wyświetlić pełen opis każdej pozycji wraz z jego opisem inwentarzowym oraz zamówić wybrany tytuł.

| 200       | BIBLIO      | TEKA UH WROCŁAW                                                               |            |
|-----------|-------------|-------------------------------------------------------------------------------|------------|
| -/10      | Sz          | ukaj wg 🔊 Nowości 🧊 Strategia 📳 Biblioteka UMW                                |            |
| ostępne s | strategie   |                                                                               |            |
|           |             | Nowa 🔡   Usuń 🔀   Połącz.(1) 😰   Połącz.(1ub) 🚺   Połącz.(uprócz) 🚺   Odśwież | 0          |
| 3.        |             | [4. Przedmiot / Subject]: zjazdy i [4. Przedmiot / Subject]: alergia (19)     | Zmień opis |
| 2.        |             | [4. Przedmiot / Subject]: zjazdy (3929)                                       | Zmień opis |
| 1.        |             | [4. Przedmiot / Subject]: alergia (193)                                       | Zmień opis |
| granicz d | o: Ciąg zna | sków 🗸                                                                        | Ogranicz   |
|           | Ciąg zn     | aków                                                                          |            |
| 1         | Język w     | ydania<br>nowieddialności                                                     |            |
| 1         | Kraj wyo    | dania                                                                         |            |
|           | Lokaliza    | xcja                                                                          |            |
|           | Położen     | ie w bibliotece                                                               |            |
|           | Rok wyo     | fanla                                                                         |            |
|           | Typ dok     | umentu                                                                        |            |

Wybierz opcję **Typ dokumentu**, z listy obok wybierz **Książka.** Aby zatwierdzić, wybierz opcję **Ogranicz.** 

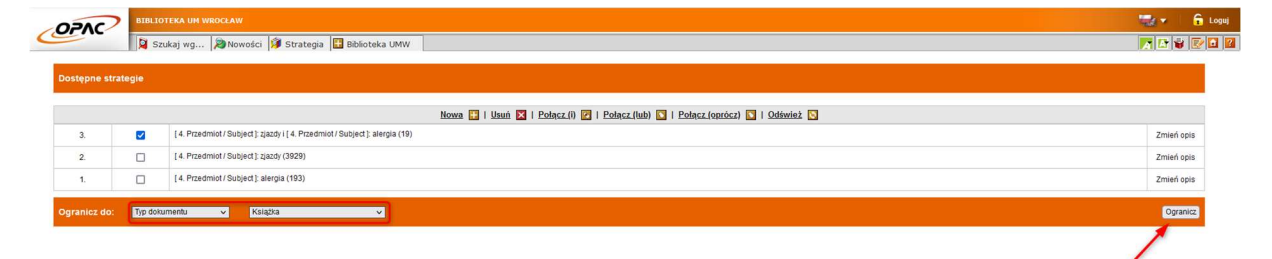

| 270   | 2     | BIBLIOTEKA U |                                                                                                    |                 |
|-------|-------|--------------|----------------------------------------------------------------------------------------------------|-----------------|
| ATEGU | NRATA | Szukaj wo    | g 🙀 Novości 🕼 Strategia 🔛 Bolioteka UMW                                                                                                    | ALV             |
| ) 8   | S 1   | a 🗳          | kan handa (a rumanan malan) kana maa jan kun nalan (i).                                                                                                    | 66666           |
| _p.   |       |              | † Trość                                                                                                    |                 |
| 1.    |       |              | Aergologia i pneumonologia u propri tzeckego tysiącketa : VIII sympozym nautowo-szioleniowe, 7-10 listopad 2001 Kraidwr: Danbert, cop. 2001.                                                                                                    | <u>Wydwieti</u> |
| 2.    |       |              | Clinical immunology: proceedings of the 1st IUS Conference on Clinical Immunology; Toronto, 6-11 July 1980 / ed. W[aldsmar] Pruzanski, M[axima] Seligmann Amsterdam : Excepta Medica, 1987.                                                                                                    | Wyświel         |
| 3.    | 0     | •            | Gilkoladysosteroidy waleware w leczaniu cherób aleegicznych cióg oddechowych i materiały z 6ympozyum zorganizowanego przez Polskie Towazystwo Alergologiczne i Polskie Towazystwo Otolasyngologów Chinurgów Głowy i Szuł Oddziały w<br>Bijdgostizy firmę Glaio - Bijdgostizz 20 kwietnia 1694 roku - jB m: 5 w. 16947] | Writimited      |
| 4.    |       |              | Glikolothsosteroldy wärevne w leczeniu chorób alergicznych dróg oddechowych i materiały z Sympozium zorganizowanego przez Time GLAXO I Polske Towazystwo Alergologiczne w dniu 7 kwietnia 1994 roku - (El m : b.w. 19947)                                                                                              | Wyświet         |

Wynikiem będzie lista książek dotyczących zjazdów na temat alergii.